#### Επιχειρηματικά Δίκτυα Η/Υ: Ρυθμίσεις Δικτύου στα Windows

Ανδρέας Παπαζώης

Τμ. Διοίκησης Επιχειρήσεων

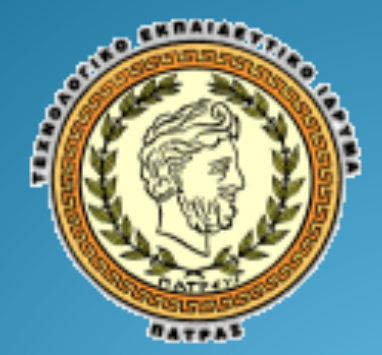

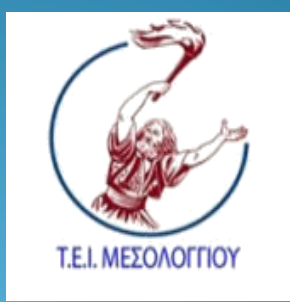

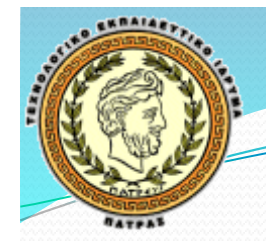

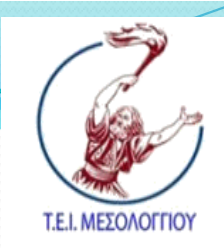

# Περιεχόμενα Εργ. Μαθήματος

- Διεύθυνση ΜΑC
- Πρωτόκολλο DNS
- Πρωτόκολλο DHCP
- Σχετικές ρυθμίσεις στον «Πίνακα Ελέγχου» των
  Windows

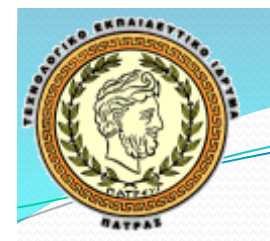

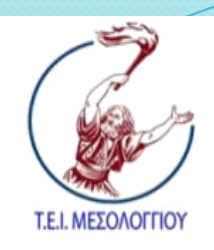

### Διεύθυνση ΜΑC

- Είναι ένας μοναδικός αριθμός για κάθε κάρτα δικτύου που ανήκει:
  - σε έναν υπολογιστή
  - σε μία δικτυακή συσκευή
- Πρόκειται για έναν αριθμό που αποτελείται από 12 δεκαεξαδικά ψηφία:
  - Παράδειγμα oB.12.32.C2.23.EA
  - Τα 6 πρώτα ψηφία ανήκουν στον κατασκευαστή της συσκευής
  - Τα 6 τελευταία είναι ουσιαστικά ένας σειριακός αριθμός για τη συσκευή
- Η διεύθυνση MAC είναι πάντοτε η ίδια για μία συσκευή
- Η διεύθυνση MAC χρησιμοποιείται για τη σύνδεση του υπολογιστή στο επίπεδο ζεύξης δεδομένων
   20/12/13

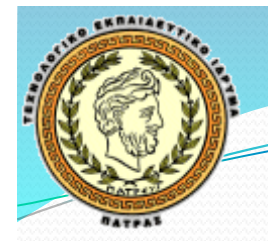

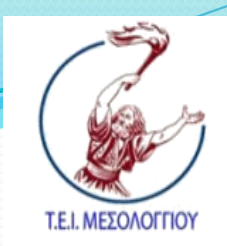

## Διεύθυνση MAC στα Windows

- Η διεύθυνση MAC μίας δικτυακής συσκευής στα Windows εντοπίζεται από τον πίνακα ελέγχου
- «Start» > «Control Panel»
- «Network and Internet» > «Network and Sharing Center» > «Change Adapter Settings»
- Στη λίστα με όλες τις διαθέσιμες συνδέσεις επιλέγουμε την «Local Area Connection»
- Δεξί κλικ στην «Local Area Connection» > «Status»
- Πατώντας το κουμπί «Details» μπορούμε να δούμε διάφορες πληροφορίες μεταξύ αυτών και τη διεύθυνση MAC (Physical Address)

Γμ. Δίοικησης Επιχειρήσεων ΤΕΙ Δυτικής Ελλάδας

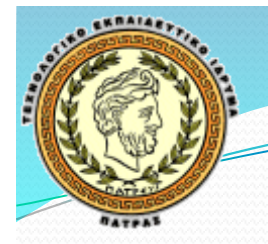

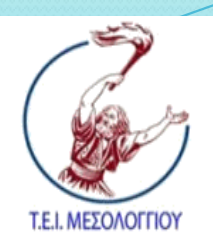

# Σύστημα DNS

- Για τον χρήστη του Internet είναι πιο απλό να χρησιμοποιεί ονόματα διευθύνσεων και όχι αριθμούς
- Στο Internet τα δίκτυα ονοματοδοτούνται με βάση το σύστημα Domain Name System (Σύστημα Ονομάτων Περιοχών):
  - Πρόκειται για ένα ιεραρχικό σύστημα ονοματοδοσίας
  - Στο 1° επίπεδο υπάρχουν οι περιοχές .com, .gr, .org, κλπ.
  - Στο 2° επίπεδο για την περιοχή gr. υπάρχουν περιοχές teipat, upatras, enet, κλπ.
  - κ.ο.κ. για τα επόμενα επίπεδα

Τμ. Δίοικησης ΕπιχειρήσεωνΤΕΙ Δυτικής Ελλάδας

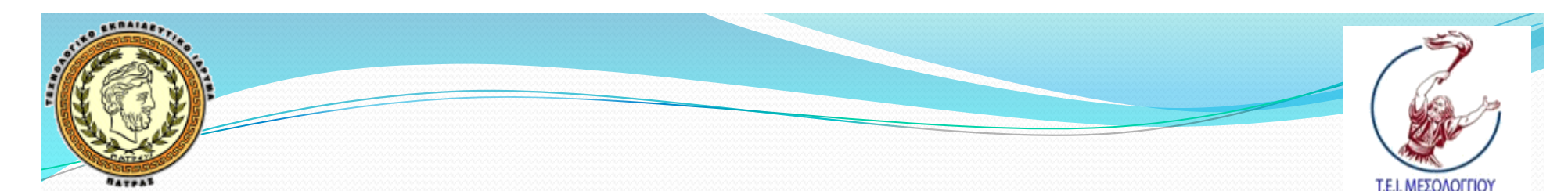

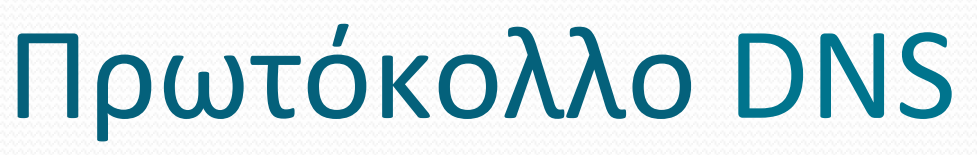

- Αν ένας χρήστης επιθυμεί να επικοινωνήσει με έναν υπολογιστή και γνωρίζει μόνο το όνομα και όχι τη διεύθυνση IP:
  - Χρειάζεται να βρει σε ποια διεύθυνση αντιστοιχεί το όνομα που διαθέτει
  - Για το σκοπό αυτό υπάρχουν συγκεκριμένοι εξυπηρετητές, οι DNS servers
- Ot DNS servers:
  - Λαμβάνουν αιτήματα για «μετατροπές» από όνομα σε διεύθυνση IP
  - Η επικοινωνία με τους DNS servers γίνεται μέσω ενός πρωτοκόλλου εφαρμογής: το πρωτόκολλο DNS
- Υπάρχει η περίπτωση ένα όνομα να αντιστοιχεί σε πολλές διευθύνσεις:
  - Στην περίπτωση αυτή οι DNS server μοιράζουν τις διευθύνσεις στα διάφορα αιτήματα για εξισορρόπηση του φόρτου

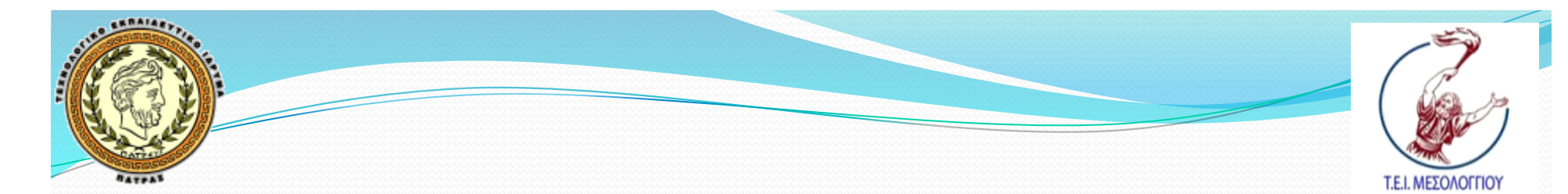

#### Ρυθμίσεις ΙΡ από Πίνακα Ελέγχου

- Τα Windows επιτρέπουν τις εξής ρυθμίσεις προκειμένου ένας υπολογιστής να έχει πρόσβαση στο Internet:
  - Τη διεύθυνση ΙΡ
  - Τη χρησιμοποιούμενη μάσκα υποδικτύου
  - Την προεπιλεγμένη πύλη: πρόκειται για το δρομολογητή μέσω του οποίου το δίκτυο όπου ανήκουμε συνδέεται με το Internet
  - Τον προτιμώμενο DNS server
  - Έναν εφεδρικό DNS server
- Τα παραπάνω ορίζονται μέσω του Πίνακα Ελέγχου

Γμ. Δίοικησης Επιχειρήσεων ΤΕΙ Δυτικής Ελλάδας

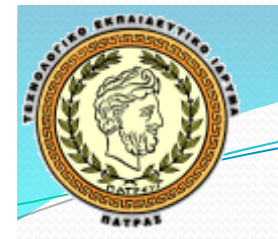

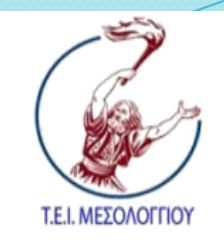

# Πραγματοποίηση Ρυθμίσεων

- «Start» > «Control Panel»
- «Network and Internet» > «Network and Sharing Center» > «Change Adapter Settings»
- Στη λίστα με όλες τις διαθέσιμες συνδέσεις επιλέγουμε την «Local Area Connection»
- Δεξί κλικ στην «Local Area Connection» > «Properties»
- Στο νέο παράθυρο επιλέγουμε «Internet Protocol Version (TCP/ IPv4)» και στη συνέχεια «Properties»
- Για να ορίσουμε τις επιθυμητές τιμές δεν πρέπει να είναι επιλεγμένα τα εξής:
  - «Obtain an IP address automatically»
  - «Obtain DNS server address automatically»
- Τις παραπάνω ρυθμίσεις μπορούμε να τις επιβεβαιώσουμε και με δεξί κλικ στην «Local Area Connection» > «Status»

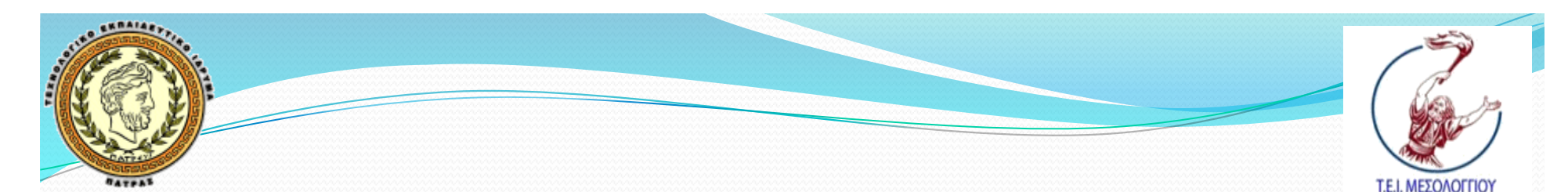

#### Πρωτόκολλο DHCP

- Το πρωτόκολλο Dynamic Host Configuration Protocol (DHCP) ενεργοποιείται όταν έχουμε επιλέξει:
  - «Obtain an IP address automatically»
  - «Obtain DNS server address automatically»
- Πρόκειται για ένα πρωτόκολλο επιπέδου εφαρμογής
- Επιτρέπει στον υπολογιστή να αποκτήσει τις παραπάνω ρυθμίσεις αυτόματα:
  - Όταν ένας υπολογιστής συνδέεται στέλνει ένα μήνυμα ανακάλυψης DHCP server
  - Εάν ένας DHCP server είναι διαθέσιμος (για παράδειγμα από τον πάροχο δικτυακών υπηρεσιών) ο DHCP server θα αναλάβει να ενημερώσει τον υπολογιστή για τις σχετικές ρυθμίσεις
  - Αν οι DHCP servers είναι πολλοί, τότε ο υπολογιστής θα διαλέξει μία από τις ρυθμίσεις που έλαβε

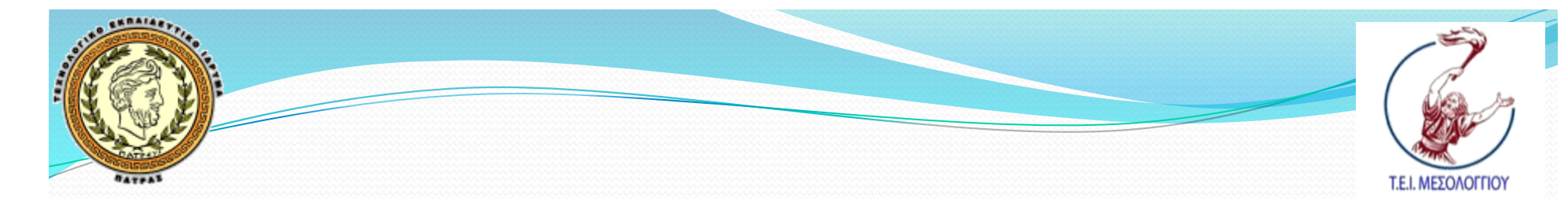

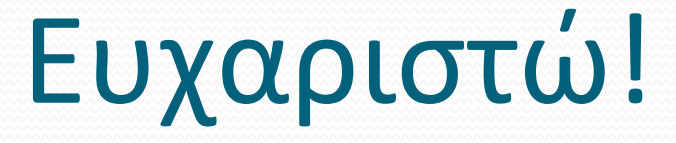

#### Επικοινωνία: papazois@ceid.upatras.gr

Τμ. Δίοικησης Επιχειρήσεων ΤΕΙ Δυτικής Ελλάδας